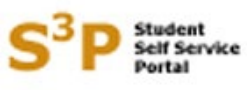

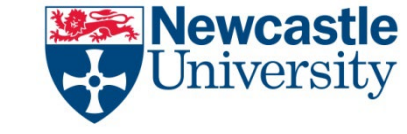

Welcome to the S<sup>3</sup>P system.

This PowerPoint will give you details of how to express an interest in modules after the module choice period has ended.

You only need to use the expression of interest facility in S3P if there was an optional module(s) you wanted to select during the module choice period but found that it was full. Normal changes to optional module choices where capacity is not restricted can be dealt with by making a request direct to your school.

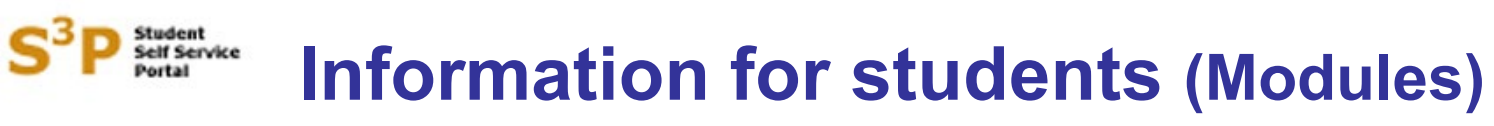

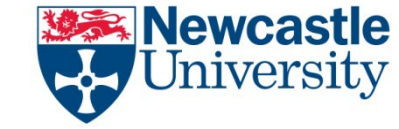

S3P now uses the same login and password as your main University IT account. If you are already logged into your NCL account you can access S3P directly without needing to log in separately. Access S3P via the Student Homepage <u>https://www.ncl.ac.uk/students/student-essentials/</u> or via <u>https://s3p.ncl.ac.uk/login/index.aspx</u>

If you have any difficulties accessing S3P please contact the IT Service Desk – <u>it.servicedesk@ncl.ac.uk</u>, 0191 208 5999.

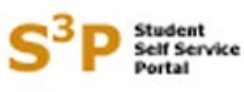

#### interest in modules

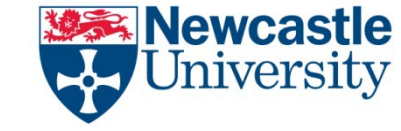

When you log into S3P from 9 May 2024 onwards you will be taken to the normal registration status screen as shown here.

There is a link on the right hand side called 'Expression of interest'. Click on this link.

The Expression of Interest facility will be available until 5 p.m. on Friday 17 May 2024.

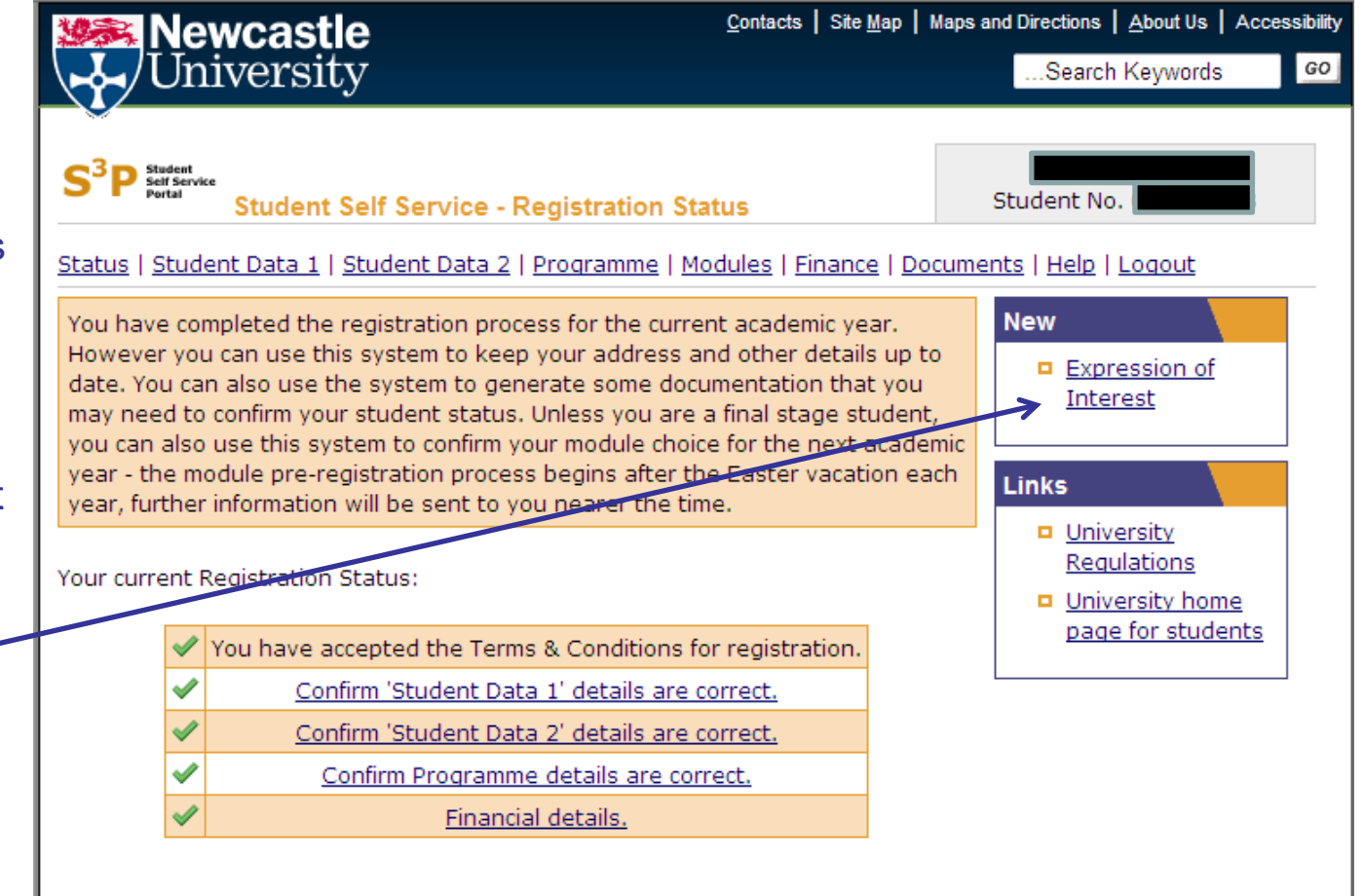

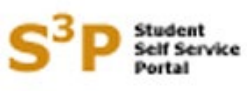

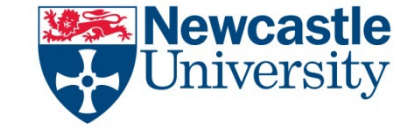

#### interest in modules

Clicking on the link will take you to a screen that looks like this.

The modules that you chose and submitted during the module choice period will be listed.

Click on the 'Add expression of interest' button.

| University                                                                                                    | tacts   Site <u>Map</u>   Maps and Directions   <u>A</u> bout Us   Accessibility |
|----------------------------------------------------------------------------------------------------|----------------------------------------------------------------------------------|
| S <sup>3</sup> P Student<br>Student Self Service - Expression of Intere                                             | est Student No.                                                                  |
| <u>Status   Student Data 1   Student Data 2   Programme   Module</u>                                                | s   <u>Finance</u>   <u>Documents</u>   <u>Help</u>   <u>Logout</u>              |
| IMPORTANT: 'Expressing an Interest' in these modules v<br>should one become available. This screen is not a waiting | vill NOT guarantee a place on the modules                                        |

#### Submitted Module Selection

| Code           | Description                              | Status            | Туре        | Semester 1 | Semester 2 |
|----------------|------------------------------------------|-------------------|-------------|------------|------------|
| CHN2004        | Studying Contemporary Chinese Society    | Awaiting Approval | Free Search | 0          | 20         |
| GER2005        | Metamorphosis in German Literature       | Awaiting Approval | Free Search | 20         | 0          |
| GER2007        | Dangerous Knwldge in Mod. German Culture | Awaiting Approval | Free Search | 0          | 20         |
| GER2009        | Dynamics of Desire                       | Awaiting Approval | Free Search | 20         | 0          |
| GER2038        | Introduction to Medieval Studies         | Awaiting Approval | Free Search | 10         | 10         |
| <u>GER4004</u> | Intermediate Dutch                       | Awaiting Approval | Free Search | 10         | 10         |
|                |                                          | Totals:           | 60          | 60         |            |
|                | Grand Total:                             |                   |             | 12         | 20         |

I would like to express an interest in the following modules:

Add expression of interest

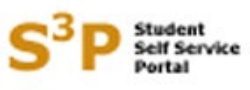

### interest in modules

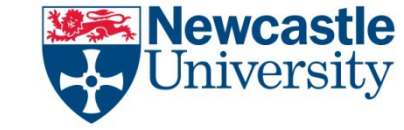

Clicking on the button will take you to a screen that looks like this.

You can enter a module code or part of the code or text and then press the search button.

| Contact   Postgraduate   Research   Business   International<br>Contact   Site Map   Maps and Directions   About Us                                                                                                    | 🥦 New                                                      | castle                                                                         | <u>C</u> ontacts                                                                                          | Site <u>M</u> ap   Maps a                           | nd Directions   <u>A</u> bout Us   A | Accessi |
|----------------------------------------------------------------------------------------------------|------------------------------------------------------------|--------------------------------------------------------------------------------|----------------------------------------------------------------------------------------------------|-----------------------------------------------------|--------------------------------------|---------|
| Student Self Service - Expression of Interest   Student No.   Status   Student Data 1   Student Data 2   Programme   Modules   Finance   Documents   Help   Logout   Step 1 of 2 - Find the module you are interested in   Type a code OR some text. You can type a number of letters or words in either field - the system then does search and brings you up a list of modules that match your criteria.   Module Description:   Module Code:   Search cancel                                                            | Univ                                                       | ersity                                                                         |                                                                                                    |                                                     | Search Keywords                      | Ľ       |
| Status   Student Data 1   Student Data 2   Programme   Modules   Finance   Documents   Help   Logout   Step 1 of 2 - Find the module you are interested in   Type a code OR some text. You can type a number of letters or words in either field - the system then does search and brings you up a list of modules that match your criteria.   Module Description:   Module Code:   Search Cancel   Undergraduate   Postgraduate   Research   Business   International Contact   Site Map   Maps and Directions   About Us | S <sup>3</sup> P Student<br>Self Service<br>Portal S       | tudent Self Service -                                                          | Expression of Interest                                                                                    |                                                     | Student No.                          | В       |
| Step 1 of 2 - Find the module you are interested in   Type a code OR some text. You can type a number of letters or words in either field - the system then does search and brings you up a list of modules that match your criteria.   Module Description:   Module Code:   Search Cancel   Undergraduate   Postgraduate   Research   Business   International Contact   Site Map   Maps and Directions   About Us                                                                                                    | <u>Status   Student</u>                                    | <u>Data 1</u>   <u>Student Data 2</u>                                          | <u>Programme</u>   <u>Modules</u>   <u>Fin</u>                                                            | ance   Docume                                       | <u>nts   Help   Logout</u>           |         |
| Module Description:<br>Module Code:<br>Search Cancel<br>Undergraduate   Postgraduate   Research   Business   International<br>Contact   Site Map   Maps and Directions   About Us                                                                                                    | Step 1 of 2 - Fin<br>Type a code OR s<br>search and bring: | d the module you are<br>come text. You can type a<br>s you up a list of module | <b>interested in</b><br>a number of letters or words<br>s that match your criteria.                       | in either field -                                   | the system then does                 | а       |
| Search <u>Cancel</u><br>Undergraduate   <u>P</u> ostgraduate   <u>R</u> esearch   <u>B</u> usiness   <u>I</u> nternational<br><u>C</u> ontact   Site <u>M</u> ap   Maps and Directions   <u>A</u> bout Us                                                                                                    | Module Descrip<br>Module Code:                             | )tion:                                                                         |                                                                                                    |                                                     |                                      |         |
| <u>U</u> ndergraduate   <u>P</u> ostgraduate   <u>R</u> esearch   <u>B</u> usiness   <u>I</u> nternational<br><u>C</u> ontact   Site <u>M</u> ap   Maps and Directions   <u>A</u> bout Us                                                                                                    | Search <u>Cancel</u>                                       |                                                                                |                                                                                                    |                                                     |                                      |         |
| Undergraduate   <u>P</u> ostgraduate   <u>R</u> esearch   <u>B</u> usiness   <u>I</u> nternational<br><u>C</u> ontact   Site <u>M</u> ap   Maps and Directions   <u>A</u> bout Us                                                                                                    |                                                            |                                                                                |                                                                                                    |                                                     |                                      |         |
|                                                                                                    |                                                            | <u>U</u> ndergraduate<br><u>C</u> ontac                                        | e   <u>P</u> ostgraduate   <u>R</u> esearch   <u>B</u> usi<br>ct   Site <u>M</u> ap   Maps and Directions | iness   <u>I</u> nternatior<br>;   <u>A</u> bout Us | hal                                  |         |

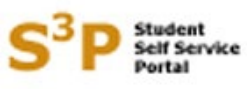

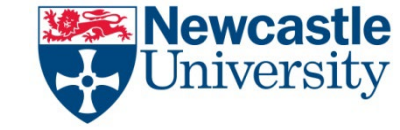

#### interest in modules

Pressing the search button will produce a list of modules that match your search criteria.

Choose the module that you are interested in by pressing the select button alongside that module. —

|                                    | lewcastle                                                                                               | Contacts                | Site <u>M</u> ap   Maps an | d Directions   <u>A</u> b     | out Us   Acces | ssibility |  |
|------------------------------------|----------------------------------------------------------------------------------------------------|-------------------------|----------------------------|-------------------------------|----------------|-----------|--|
| \ <b>--</b> /U                     | Iniversity                                                                                              |                         |                            | Search Ke                     | ywords         | GO        |  |
| S <sup>3</sup> P Stud              | "" Student Self Service - Expression of Int                                                             | terest                  | e                          | Student No.                   |                |           |  |
| <u>Status</u>   <u>St</u>          | udent Data 1   Student Data 2   Programme   Moo                                                         | dules   Fina            | ance   Documen             | ts   <u>Help</u>   <u>Loc</u> | jout           |           |  |
| Step 1 of                          | 2 - Find the module you are interested in                                                               |                         |                            |                               |                |           |  |
| Type a cod<br>search and           | e OR some text. You can type a number of letters<br>I brings you up a list of modules that match your o | or words i<br>criteria. | in either field - I        | the system the                | en does a      |           |  |
| Module<br>HIS2<br>Module<br>Search | Description:<br>Code:<br>Cancel                                                                         |                         |                            |                               |                |           |  |
|                                    | Module Type: Compulsory Capped Optional Full 🛦 has Prerequisites                                        |                         |                            |                               |                |           |  |
| Code                               | Description                                                                                             | Туре                    | Semester 1                 | Semester 2                    | Select         |           |  |
| <u>HIS2014</u>                     | Japan since 1868                                                                                        | Capped                  | 0                          | 20                            | Select         |           |  |
| HIS2031                            | Between Revolutions: Britain 1688-1789                                                                  | Capped                  | 0                          | 30                            | Select         |           |  |
| HIS2037                            | Progress & Plenty? Brit His 1815-1918                                                                   | Capped                  | 0                          | 20                            | Select         |           |  |
| HIS2043                            | The Vikings and Their World                                                                             | Capped                  | 20                         | 0                             | Select         |           |  |
| <u>HIS2047</u>                     | Twentieth-century Guba                                                                                  | Capped                  | 0                          | 20                            | Select         |           |  |
| <u>HIS2050</u>                     | The European Enlightenment, 1700-1789                                                                   | Capped                  | 0                          | 20                            | Select         |           |  |
| <u>HIS2084</u>                     | Europe's reformations                                                                                   | Capped                  | 20                         | 0                             | Select         |           |  |
| <u>HIS2086</u>                     | 20th Century France 1914-95                                                                             | Capped                  | 0                          | 30                            | Select         |           |  |

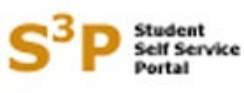

## Information for students – expression of interest in modules

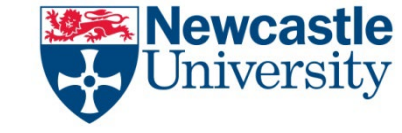

When you press select you will be taken to a screen that looks like this.

You must now indicate which of your optional modules you are prepared to drop by selecting one of them via the radio button alongside the module.

Once you have done this press the 'Select' button.

|                                                                                         | Contacts   Site Map   Maps and Directions   About Us   Acces |
|-----------------------------------------------------------------------------------------|--------------------------------------------------------------|
| University                                                                              | Search Keywords                                              |
| S <sup>3</sup> P Student<br>Bert Service<br>Portal<br>Student Self Service - Expression | on of Interest Student No.                                   |
| Status   Student Data 1   Student Data 2   Program                                      | nme   Modules   Finance   Documents   Help   Logout          |
| Step 2 of 2 - Select the optional module you we                                         | ould like to replace                                         |
| You would like to express an interest in HIS2050 - 1                                    | The European Enlightenment, 1700-1789 ( <u>Change</u> )      |
| Please select the optional module you would like                                        | to replace:                                                  |
| Any optional module                                                                     |                                                              |
| GER4004 - Intermediate Dutch                                                            |                                                              |
| GER2038 - Introduction to Medieval Studies                                              |                                                              |
| ▶ ම GER2005 - Metamorphosis in German Literatu                                          | ure                                                          |
| GER2009 - Dynamics of Desire                                                            |                                                              |
| 🔘 GER2007 - Dangerous Knwldge in Mod. Germ                                              | an Culture                                                   |
| CHN2004 - Studying Contemporary Chinese S                                               | Society                                                      |
| Select Cancel                                                                           |                                                              |
|                                                                                         |                                                              |
|                                                                                         |                                                              |
|                                                                                         |                                                              |

# Information for students – expression of interest in modules

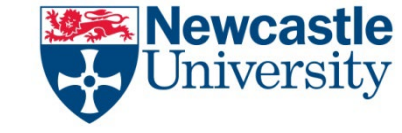

When you press select you will be taken back to this screen.

The module that you wish to express an interest in is now listed under your existing module choices.

You can now repeat the process to express interest in another module by pressing the 'Add expression of interest' button again.

You can express an interest in up to 4 modules.

Once you are ready press the 'Submit' button.

Please note that once you have done this you will not be able to make any further changes.

| Status   St<br>IMP<br>sho<br>Submitted | ORTANT: 'Expressing an Interest' in these mo<br>ud one become available. This screen is not a<br>Module Selection | f Interest<br><u>Modules   Einance</u><br>dules will NOT guar<br>a waiting list. | Documents               | e on the mod | ules       |  |
|----------------------------------------|----------------------------------------------------------------------------------------------------|----------------------------------------------------------------------------------|-------------------------|--------------|------------|--|
| Code                                   | Description                                                                                                    | Status                                                                           | Туре                    | Semester 1   | Semester 2 |  |
| CHN2004                                | Studying Contemporary Chinese Society                                                                             | Awaiting Approval                                                                | Free Search             | 0            | 20         |  |
| <u>GER2005</u>                         | Metamorphosis in German Literature                                                                                | Awaiting Approval                                                                | Free Search             | 20           | 0          |  |
| GER2007                                | Dangerous Knwidge in Mod. German Culture                                                                          | Awaiting Approval                                                                | Free Search             | 0            | 20         |  |
| CER2009                                | Dynamics of Desire                                                                                                | Awaiting Approval                                                                | Free Search             | 20           | 10         |  |
| GER2038                                | Introduction to Medieval Studies                                                                                  | Awaiting Approval                                                                | Free Search             | 10           | 10         |  |
| <u>RER4004</u>                         | Intermediate Dutch                                                                                                | Awalung Approval                                                                 | Totalar                 | 10           | 10         |  |
| Totals: 60 60                          |                                                                                                    |                                                                                  |                         |              |            |  |
| would like                             | e to express an interest in the following modu<br>odule<br>05 - Metamorphosis in German Literature                | Replacement<br>HIS2043 - The                                                     | Module<br>• Vikings and | Their World  | iii        |  |
|                                        | expression of interest                                                                                            |                                                                                  |                         |              |            |  |

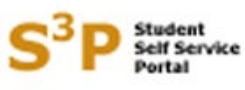

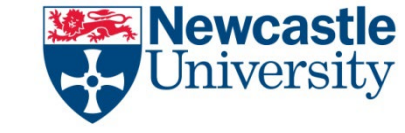

#### interest in modules

Once you have pressed submit the screen will look like this. You can't make any further changes via S3P.

If you do need to make a change you must contact your school.

|                                                                                                    | lewcastle                                | <u>C</u> ontacts   Site <u>M</u> a | ap   Maps and D | irections Abou | ut Us Accessibility |  |
|----------------------------------------------------------------------------------------------------|------------------------------------------|------------------------------------|-----------------|----------------|---------------------|--|
| U.                                                                                                    | Jniversity                               |                                    |                 | Search Key     | words               |  |
| S <sup>3</sup> P Student Student Self Service - Expression of Interest   Status Student Data 1 Student Data 2 Programme |                                          |                                    |                 |                |                     |  |
| Submitted                                                                                                    | Submitted Module Selection               |                                    |                 |                |                     |  |
| Code                                                                                                    | Description                              | Status                             | Туре            | Semester 1     | Semester 2          |  |
| CHN2004                                                                                                    | Studying Contemporary Chinese Society    | Awaiting Approval                  | Free Search     | 0              | 20                  |  |
| GER2005                                                                                                    | Metamorphosis in German Literature       | Awaiting Approval                  | Free Search     | 20             | 0                   |  |
| <u>GER2007</u>                                                                                                    | Dangerous Knwldge in Mod. German Culture | Awaiting Approval                  | Free Search     | 0              | 20                  |  |
| GER2009                                                                                                    | Dynamics of Desire                       | Awaiting Approval                  | Free Search     | 20             | 0                   |  |
| GER2038                                                                                                    | Introduction to Medieval Studies         | Awaiting Approval                  | Free Search     | 10             | 10                  |  |
| <u>GER4004</u>                                                                                                    | Intermediate Dutch                       | Awaiting Approval                  | Free Search     | 10             | 10                  |  |
|                                                                                                    | Totals:                                  |                                    |                 |                | 60                  |  |
|                                                                                                    | Grand Total: 120                         |                                    |                 |                | 20                  |  |

You have expressed an interest in the following modules:

| С | irrent Module                                | Replacement Module                    |
|---|----------------------------------------------|---------------------------------------|
| 1 | GER2005 - Metamorphosis in German Literature | HIS2043 - The Vikings and Their World |

You must contact your school to make any changes.

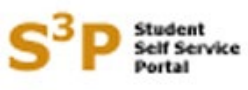

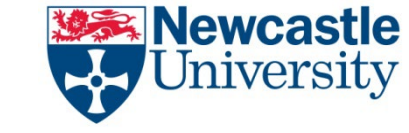

What happens next?

When you return after the summer break you should check with your school to see if any places have become available on the module(s) you have expressed an interest in. Some schools may be able to let you know earlier than this, in which case they will contact you via e-mail. Please note that you are not guaranteed a place even if one does become available. Your choice will be subject to academic approval and whether it fits within the timetable for the other compulsory and optional modules you will study next year.

If places on a module do become available (subject to the academic approval and timetabling restrictions mentioned above) those places will be allocated on a first come, first served basis. However, please note that to do this we will use the date/time you submitted your original module selection NOT the date/time you used the expression of interest facility.